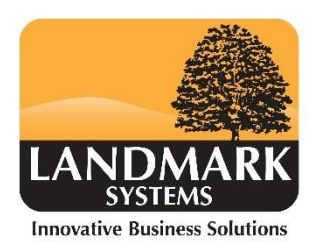

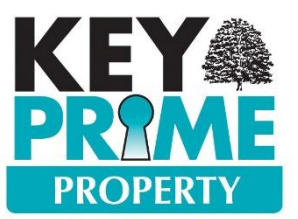

## Hints and Tips to clear Property Verify

The property verify report is very descriptive and self-explanatory. Most verify errors can be found and corrected in the Tenancy. If the error is a non-active

,Go to

Property or Tenant code use the the Property or Tenant.

button from the Tenancy which will take you to

| Diary                                                                                                    | Notes A                                                                     | counts Terms                                                                                   | / Reviews                         | Demands      | Charges                                                                                        | Docume                     | ents                                        | Late Interest                                                                                                  |                                           |                         |  |
|----------------------------------------------------------------------------------------------------|-----------------------------------------------------------------------------|------------------------------------------------------------------------------------------------|-----------------------------------|--------------|------------------------------------------------------------------------------------------------|----------------------------|---------------------------------------------|----------------------------------------------------------------------------------------------------|-------------------------------------------|-------------------------|--|
| Current Rent<br>Annual Amount<br>Frequency<br>Amount Per De<br>Advance Arrear<br>Reminder To Sj<br>Next Rent Perio<br>Current Deman<br>Method Of Payi<br>Bank To Credit<br>Date Next Cred | t<br>rs<br>plit Rent<br>od Starts<br>id Final Period End<br>ment<br>lit Due | Monthly<br>Advance<br>01/05/2017<br>31/05/2017<br>Standing Order<br>01 Current /<br>06/05/2017 | 4560.00<br>380.00<br>Account 100K |              | Demand Defaults<br>Item<br>Nominal<br>Enterprise<br>Analysis<br>VAT<br>At processing<br>Footer | HR<br>OOE<br>PR<br>CT<br>E | ENT<br>520<br>1<br>0 🜩 print<br>ant this me | Rent due<br>Residential Re<br>Residential Pro<br>Windmill Cott<br>Exempt<br>ed demands are<br>esage on all Der | nts<br>operty<br>age<br>required<br>mands |                         |  |
| Add Edit Remove Include Non Active Demand Templates                                                                                                    |                                                                             |                                                                                                |                                   |              |                                                                                                |                            |                                             |                                                                                                    |                                           |                         |  |
| Proces                                                                                                    | ss Date 🛛 Freque                                                            | ncy 🛛 🖓 Item                                                                                   | Code 🛛 🖓                          | Net Amount * | VAT Amount                                                                                     |                            | V                                           | No.∀ N                                                                                                    | Nanager 🛛 🖓 Tenancy Type                  | 한 🏹 Tenancy Type Name 🛛 |  |
| • % 01/05                                                                                                    | /2017 Mont                                                                  | hly HRE                                                                                        | NT                                | 380.0        | 0 0.0                                                                                          | 00 31/05/2                 | 017                                         | 114                                                                                                    | AST                                       | Assured Shorthold Tena  |  |
| 01/08                                                                                                    | /2016 Mont                                                                  | hly MAI                                                                                        | NT                                | 12.5         | 0 2.                                                                                           | 50 02/10/2                 | 016                                         | 139                                                                                                    | AST                                       | Assured Shorthold Tena  |  |

| Diary Notes                        | Accounts Terms / Reviews Demands       | Charges Documents Late Interest                          |                   |  |  |  |  |  |  |  |
|------------------------------------|----------------------------------------|----------------------------------------------------------|-------------------|--|--|--|--|--|--|--|
| Terms                              |                                        | Review                                                   |                   |  |  |  |  |  |  |  |
| Start Date<br>Ends                 | 30/09/2018   End Tenancy               | Review Type Formal  Interval Between Reviews 24 Months   |                   |  |  |  |  |  |  |  |
| Tenancy Type<br>Tenancy End Notice | AST Assured Shorthold Tenancy 2 Months | Next Review With Effect From 3 01/06/2017                |                   |  |  |  |  |  |  |  |
| Enforce end date                   | No 🔻                                   | Next Review Meeting Date 01/02/2017 V                    |                   |  |  |  |  |  |  |  |
| Service Occupancy<br>Deposit held  | 380.00                                 |                                                          |                   |  |  |  |  |  |  |  |
| Add Edit                           | Remove                                 |                                                          |                   |  |  |  |  |  |  |  |
| Reviews                            |                                        |                                                          |                   |  |  |  |  |  |  |  |
| Pate △ ▼ Status                    | ∀ Effective     ∇     Annual Rent      | Adjustment $\nabla$ Planned $\nabla$ Demand No. $\nabla$ | Rent per Demand 🏹 |  |  |  |  |  |  |  |
| 09/09/2013 Histori                 | 09/09/2013 4560.00                     | 0.00                                                     | 380.00            |  |  |  |  |  |  |  |
| 09/09/2015 Current                 | t 09/09/2015 4560.00                   | 0.00 🔲 114                                               | 380.00            |  |  |  |  |  |  |  |
| ▶ 01/02/2017 Future                | 01/06/2017 0.00                        | V                                                        | 0.00              |  |  |  |  |  |  |  |

## Hints and Tips to clear Property Verify.

- Check that the process date and end date of the demand agrees with the dates in the 1. Tenancy details. - Edit dates.
- 2. Check that the end date of the demand is the day before the next review date in the review details (unless the demand has been rolled over and end date extended) – Edit dates.
- 3. Check that the Effective date on the Review agrees with the next review date in the details. - Edit the review and save to update details.
- 4. Check that the amount in the demand agrees with the amount in the demand details and the amount in the review. - Edit amounts.

Every Tenancy should have a Current Review and Current Demand Marked in blue.

To link a demand to a review right click on the demand and 'Attach Demand Template to Review'

|   | Add                                                                                                    | Edit         | Remove      | ]           |   |              |     |          |            |     |      | V In    | clude Non Active [ | Demand Templates   |     |
|---|----------------------------------------------------------------------------------------------------|--------------|-------------|-------------|---|--------------|-----|----------|------------|-----|------|---------|--------------------|--------------------|-----|
| Ê | ž.                                                                                                    | Process Date | √ Frequency | ∀ Item Code | V | Net Amount 🔽 | VAT | Amount 🏹 | Ends       | V N | 0.VI | Manager | ☑ Tenancy Type     | ♥ Tenancy Type Nam | e V |
|   | • 🚯                                                                                                    | 13/10/2017   | Annual      | CRENT       |   | 3450.00      |     | 0.00     | 12/10/2018 |     | 107  |         | MAST               | Telecom Mast       |     |
|   | Create New Demand Template<br>Edit Demand Template<br>Remove Demand Template<br>Attach Demand Template to Review |              |             |             |   |              |     |          |            |     |      |         |                    |                    |     |
|   | Save                                                                                                    | ▼ Print      | Go to       |             |   |              |     |          |            |     |      |         |                    | Abandon            | xit |

The Item used in the demand should be the same Item showing in the demand details.

Edit the demand to identify any other non- active codes showing in red.

| III Sales Invoice Details X |                   |                   |               |              |                   |      |  |  |  |  |
|-----------------------------|-------------------|-------------------|---------------|--------------|-------------------|------|--|--|--|--|
| Coding                      |                   |                   |               | Financials   |                   |      |  |  |  |  |
| Item                        | FARMR             | Agricultural Rent |               | Quantity     | 1                 | Unit |  |  |  |  |
| Nominal *                   | 00680             | Commercial Rents  | )             | Price        | 14000.00          |      |  |  |  |  |
| Fixed Asset                 |                   |                   |               | Net          | 14000.00          |      |  |  |  |  |
| Method                      |                   |                   | -             | VAT Code *   | S 20.00           |      |  |  |  |  |
| Enterprise                  | EST               | Estate            |               | VAT          | 2800.00           |      |  |  |  |  |
| Analysis                    | AG2               | Fen Farm          |               | Gross        | 16800.00          |      |  |  |  |  |
|                             |                   |                   |               |              |                   |      |  |  |  |  |
| Invoice Details             |                   |                   | Extra Details |              |                   |      |  |  |  |  |
|                             | Agricultural Rent |                   | Date          | 29/09/2016 🔻 |                   |      |  |  |  |  |
|                             |                   |                   | Reference     | WEB/AG2      |                   |      |  |  |  |  |
|                             |                   |                   |               | Ledaer       |                   |      |  |  |  |  |
|                             |                   |                   |               | Text*        | Agricultural Rent |      |  |  |  |  |
|                             |                   |                   |               | Quantity     | 1.00              |      |  |  |  |  |
|                             |                   |                   |               | Price        | 14000.00          |      |  |  |  |  |
| + <u>B</u> alances          |                   |                   |               |              |                   |      |  |  |  |  |
| OK Calc. N                  | let               | 🚺 🖣 1 of 1        |               | Delete       | Cancel            | Exit |  |  |  |  |